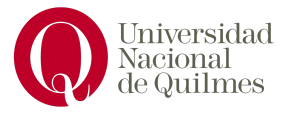

# **Trabajo Final**

Laboratorio de Sistemas Operativos y Redes

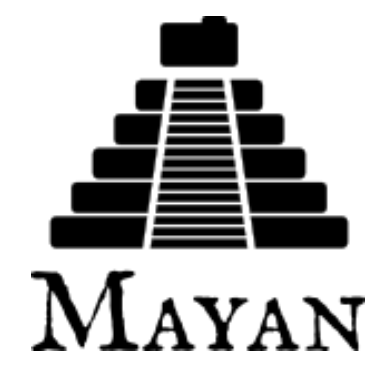

Integrantes:

- Soares, Nicole
- Rodriguez Fontana, Abril

Cursada:

• 2do cuatrimestre de 2024

Profesor:

José Luis Di Biase

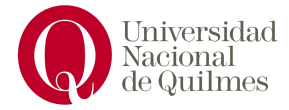

| Introducción                       | 3 |
|------------------------------------|---|
| ¿Cual es el objetivo del proyecto? | 3 |
| ¿Qué es Mayan EDMS?                | 3 |
| ¿Qué es Docker?                    | 3 |
| Instalación                        | 3 |
| Ejecución                          | 4 |
| Ejemplos de uso                    | 5 |
| Conclusión                         | 7 |

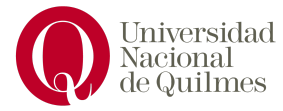

## Introducción

### ¿Cual es el objetivo del proyecto?

El objetivo de este proyecto es realizar efectivamente la instalación, configuración y puesta en marcha del sistema de gestión Mayan EDMS como servicio de red utilizando las prácticas aprendidas dentro de la materia "Laboratorio de Sistemas Operativos y Redes" y usando Linux como sistema operativo, en este caso la distribución "Ubuntu".

### ¿Qué es Mayan EDMS?

Mayan EDMS es un sistema de gestión de documentos de código abierto, el cual es usado por las organizaciones para almacenar, organizar y gestionar documentos digitales de manera eficiente.

### ¿Qué es Docker?

Docker es un proyecto de código abierto que permite crear, ejecutar y gestionar aplicaciones dentro de contenedores. Estos contenedores incluyen todo lo necesario para que una aplicación funcione, asegurando que se ejecute de la misma forma en cualquier lugar.

## Instalación

La instalación la realizaremos dentro de la terminal escribiendo el código línea por línea.

En primera instancia vamos a realizar una actualización del sistema. Descargamos las versiones más recientes de los paquetes y dependencias necesarias con este comando:

# sudo apt update sudo apt upgrade

Una vez esté todo actualizado vamos a crear una carpeta para empezar a descargar nuestros archivos ahí.

Luego de eso vamos a realizar la instalación de Docker, necesario para la posterior instalación de Mayan EDMS:

wget -qO- https://get.docker.com/ | sh

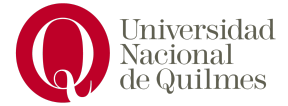

Después una vez finalizada la instalación, vamos a levantar los contenedores con el comando:

#### systemctl start docker

Puede ser que salte el siguiente error de que los permisos fueron denegados, lo resolvemos poniendo sudo delante de los comandos para poder ejecutar los comandos como administradores del sistema.

permission denied while trying to connect to the Docker daemon socket at unix:// /var/run/docker.sock: Get "http://%2Fvar%2Frun%2Fdocker.sock/v1.47/containers/js on": dial unix /var/run/docker.sock: connect: permission denied

El siguiente paso es automatizar el inicio de docker para no tener la necesidad de escribir el comando anterior manualmente cada vez que queramos usar docker:

#### systemctl enable docker

Como último para chequear que se levantaron los contenedores y está funcionando podemos usar el siguiente comando:

#### docker ps

Los contenedores que están corriendo actualmente se verán de esta manera:

| CONTAINER ID                   | IMAGE                                    | COMMAND               | CREATED    | STATUS               | PORTS                                           |
|--------------------------------|------------------------------------------|-----------------------|------------|----------------------|-------------------------------------------------|
| d327602f1434                   | redis:7.2.5-alpine3.20                   | "docker-entrypoint.s" | 4 days ago | Up 6 hours           | 6379/tcp                                        |
| 8e08cc5632a0                   | postgres:14.13-alpine3.20                | "docker-entrypoint.s" | 4 days ago | Up 6 hours (healthy) | 5432/tcp                                        |
| ayan-postgresq<br>7957ef85a5e0 | ı-ı<br>rabbitmq:3.13.7-management-alpine | "docker-entrypoint.s" | 4 days ago | Up 6 hours           | 4369/tcp, 5671-5672/tcp, 15671-15672/tcp, 15691 |

Luego vamos a realizar la descarga del archivos de configuración "docker-compose.yml", el cual contiene toda la configuración necesaria para ejecutar la aplicación Mayan EDMS en Docker, y las variables de entorno necesarias para configurar Mayan EDMS correctamente, esto lo descargamos en la carpeta que creamos al principio:

curl https://gitlab.com/mayan-edms/mayan-edms/-/raw/master/docker/docker-compose.yml -O curl https://gitlab.com/mayan-edms/mayan-edms/-/raw/master/docker/.env -O

Seguimos con el siguiente comando para ya poder arrancar el contenedor con Mayan EDMS. (por defecto corre en el puerto 80):

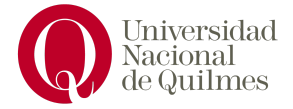

#### sudo docker compose up --detach

Si el puerto 80 está ocupado con otra cosa va a saltar un error de que ya se está usando ese puerto:

Error response from daemon: driver failed programming external connectivity on endpoint mayan-app-1 (8a909da2c1a3c11fb00173d63e4994447cce390c7ce954ea85e1dee8550b5ec0): failed to bind p ort 0.0.0.0:80/tcp: Error starting userland proxy: listen tcp4 0.0.0.0:80: bind: address already in use nicole@nicole-IdeaPad-1-15ALC7:-/Proyectos/mayan\$

Tenemos dos opciones para solucionarlo:

1) Cambiar el puerto en el archivo docker-compose.yml.

Buscamos donde dice ports y donde dice 80, lo cambiamos por el que nos sirva. (el que dice 8000 no debemos modificarlo porque es el puerto por donde está escuchando Mayan EDMS).

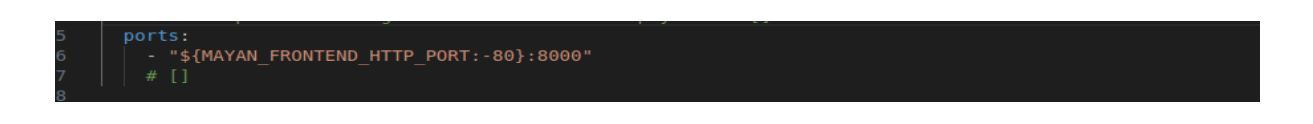

2) Liberar, de lo que habíamos utilizado previamente, el puerto a usar.

En este caso teníamos apache, por ende, con el siguiente comando podremos desocupar el puerto:

#### sudo /etc/init.d/apache2 stop

Después de haber elegido otro puerto o liberado el puerto 80, volvemos a correr el comando anterior y nos va a aparecer los contenedores que se levantaron para Mayan.

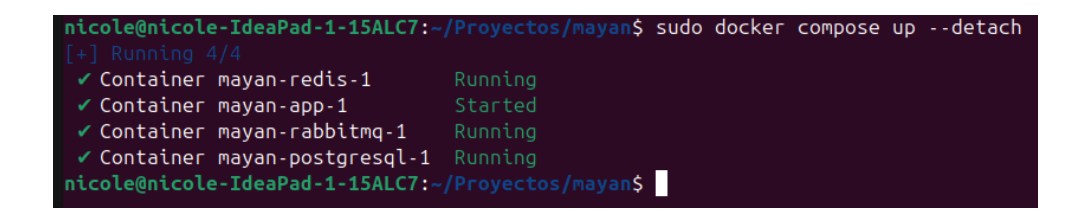

redis y rabbit son cola de procesamientos, postgresql la base de datos y mayan en el programa.

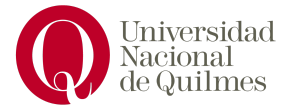

## Ejecución

Ya realizada la instalación podemos proceder al navegador web. Escribiremos en la URL "http://localhost/" y nos aparecerá el inicio de sesión de Mayan EDMS.

| Credenciales automáticas                                                                     |
|----------------------------------------------------------------------------------------------|
| Acaba de instalar Mayan EDMS, ¡felicidades!                                                  |
| Inicie sesión con las siguientes credenciales:                                               |
| Usuario: admin<br>Correo electrónico: autoadmin@example.com<br>Contraseña: WWNNFNvTGe        |
| Asegúrese de cambiar su contraseña para aumentar la seguridad y para desactivar este mensaje |
| Image: Contraseña: (requerido)         Image: Contraseña: (requerido)                        |
| Copyright 2024 Roberto Rosario<br>¿Olvidaste tu contraseña?                                  |
|                                                                                              |

El localhost por defecto estará ubicado en el puerto 80, pero si se configura en otro puerto, deberíamos poner "http://localhost:/" y luego de los dos puntos el número de puerto al que queremos acceder.

Al ser la primera vez que iniciamos en Mayan EDMS, nos dan un usuario y contraseña predeterminado el cual vamos a utilizar para entrar. Este usuario y contraseña podremos cambiarlo luego de iniciar sesión.

Una vez iniciemos sesión nos aparecerá esta página y Mayan EDMS estará listo para utilizarse:

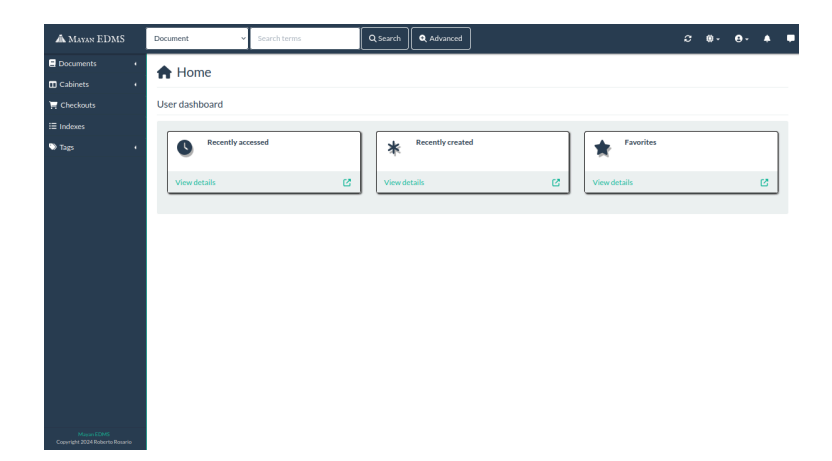

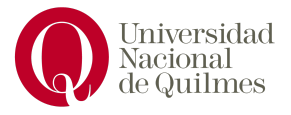

## Ejemplo de uso

### Desde la misma Página Web:

Nos ubicamos en el apartado New Document

| A MAYAN EDMS         |
|----------------------|
| Documents -          |
| C Recently accessed  |
| * Recently created   |
| ★ Favorites          |
| All documents        |
| 🛅 Trash can          |
| Duplicated documents |
| 1 New document       |
| Cabinets             |
| 🐺 Checkouts          |
| i≡ Indexes           |
| 🍽 Tags 🔹 🖣           |

Nos va a pedir que completamos algunos datos del documento, en primera instancia, su tipo.

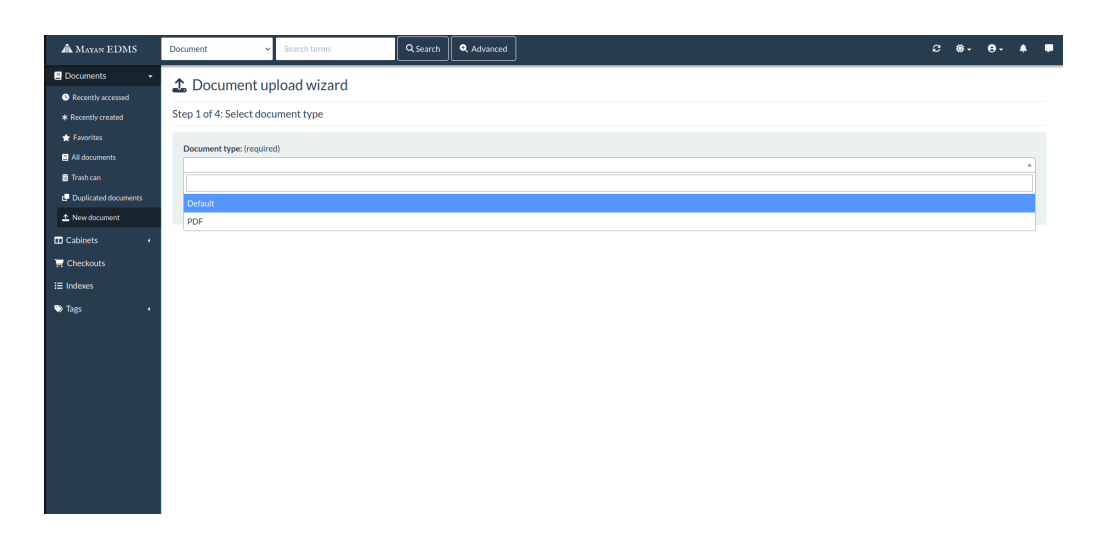

Siempre vamos a tener el Default y, si quisiéramos otro tipo, lo podemos crear, apretando el símbolo que está a la izquierda del símbolo del usuario -> Setup -> Document types -> Actions -> Create Document type.

Luego, nos va a pedir seleccionar en qué carpeta ubicarlo.

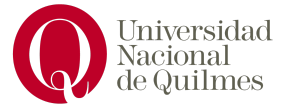

| A MAYAN EDMS                                         | Document ~                                            | Search terms          | Q Search Q Advanced |  | c ( | ð- <b>0</b> - | • • |
|------------------------------------------------------|-------------------------------------------------------|-----------------------|---------------------|--|-----|---------------|-----|
| Documents     Recently accessed     Recently created | 2 Document up<br>Step 2 of 4: Select cabi             | bload wizard          |                     |  |     |               |     |
|                                                      | Cabinets:<br>X Mi carpeta<br>Cabinets to which the do | cument will be added. |                     |  |     |               |     |
| L New document     Cabinets     Gekouts              | H First 4 Previou                                     | is Next               |                     |  |     |               |     |
| i≣ Indexes<br>� Tags •                               |                                                       |                       |                     |  |     |               |     |
|                                                      |                                                       |                       |                     |  |     |               |     |
|                                                      |                                                       |                       |                     |  |     |               |     |
| Mayon EDMS                                           |                                                       |                       |                     |  |     |               |     |

Para crear una carpeta vamos al apartado de cabinets a la izquierda y, al apretar, nos va a aparecer Create Cabinet.

Como último paso, podremos elegir el lenguaje y subir el documento.

| Å MAYAN EDMS                                                              | Document V Search terms Q Search Advanced 2 @                                                                                                    | - <del>0</del> - A P |
|---------------------------------------------------------------------------|----------------------------------------------------------------------------------------------------|----------------------|
| Documents •                                                               | ▲ Upload a document of type "PDF" from source: Default                                                                                                    |                      |
| Cabinets →<br>All<br>Coreate cabinet<br>Checkouts<br>i≡ Indexes<br>Tags → | Language: English * The primary language in the document. Expand compressed files Upload a compressed files Upload a compressed files as individual documents. | Sources              |
|                                                                           | Crop files or click here to upload files                                                                                                    |                      |
|                                                                           |                                                                                                    |                      |
|                                                                           |                                                                                                    |                      |

### A través de las apis:

Utilizando la URL "<u>http://localhost/api/</u>" accederemos a la página la cual contiene las opciones para utilizar las apis.

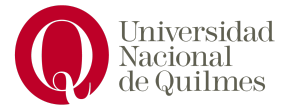

| Api Root                                                                                                    |  |  | OPTIONS | GET |
|----------------------------------------------------------------------------------------------------|--|--|---------|-----|
| ET /api/                                                                                                    |  |  |         |     |
| TTP 200 OK<br>NILOW: GET, HEAD, OPTIONS<br>Sontent-Type: application/json<br>tary: Accept<br>"count": 5,<br>"maxt": null,<br>"provings": null, |  |  |         |     |
| <pre>"tabel": "API version root", "url": "http://localhost/api/v4/" }, "label": "Swagger UI",</pre>                                            |  |  |         |     |
| <pre>"uf": "nttp://tocathos/rapi/swagger/ui/" {     "label": "ReDoc UI",     "ufl": "http://localhost/api/redoc/ui/" }</pre>                   |  |  |         |     |
| <pre>"label": "API schema (JSON)",     "url": "http://localhost/ap1/swagger.json" }, {</pre>                                                   |  |  |         |     |
| <pre>"label": "API schema (YAML)",<br/>"url": "http://localhost/api/swagger.yaml" }</pre>                                                      |  |  |         |     |

Decidimos utilizar Swagger, un conjunto de herramientas de código abierto que permite documentar, crear, definir, y consumir APIs para poder realizar el ejemplo de uso. De todas formas, podría utilizarse cualquiera de las opciones.

| Django admin Django Logout Authorize 🔒 |
|----------------------------------------|
|                                        |
|                                        |
| ~                                      |
| ~                                      |
| ~                                      |
| ~                                      |
| ~                                      |
| ~                                      |
| ~                                      |
|                                        |

La URL de base es: localhost/api/v4.

Vamos a usar las apis listadas del apartado "Documents":

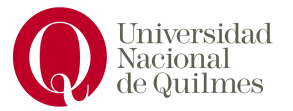

| documents                                           | ^                                |
|-----------------------------------------------------|----------------------------------|
| GET /documents/                                     | documents_list 🗸 🔒               |
| POST /documents/                                    | documents_create 🗸 🗎             |
| GET /documents/accessed/                            | documents_accessed_list $\vee$ 🗎 |
| GET /documents/created/                             | documents_created_list $\lor$ 🗎  |
| GET /documents/duplicated/                          | documents_duplicated_list ∨ 🗎    |
| GET /documents/favorites/                           | documents_favorites_list ∨ 🗎     |
| POST /documents/favorites/                          | documents_favorites_create 🗸 🗎   |
| GET /documents/favorites/{favorite_document_id}/    | documents_favorites_read 🗸 🔒     |
| DELETE /documents/favorites/{favorite_document_id}/ | documents_favorites_delete 🗸 🗎   |
| POST /documents/upload/                             | documents_upload_create 🗸 🗎      |
| GET /documents/{document_id}/                       | documents_read $\lor$ 🗎          |
| PUT /documents/{document_id}/                       | documents_update 🗸 🗎             |
| PATCH /documents/{document_id}/                     | documents_partial_update 🗸 🔒     |

Vamos a utilizar POST/documents/upload/ desde Visual Studio Code, por lo que primero vamos a realizar su descarga desde el link: <u>https://code.visualstudio.com/</u>

Una vez instalado, tendremos que instalar tambien Python desde el link: <u>https://www.python.org/downloads</u>

Una vez descargado lo anterior, crearemos un archivo en Visual Studio Code terminado en .py (en este caso lo llamaremos mayan, por ende, mayan.py) con las siguientes líneas de código:

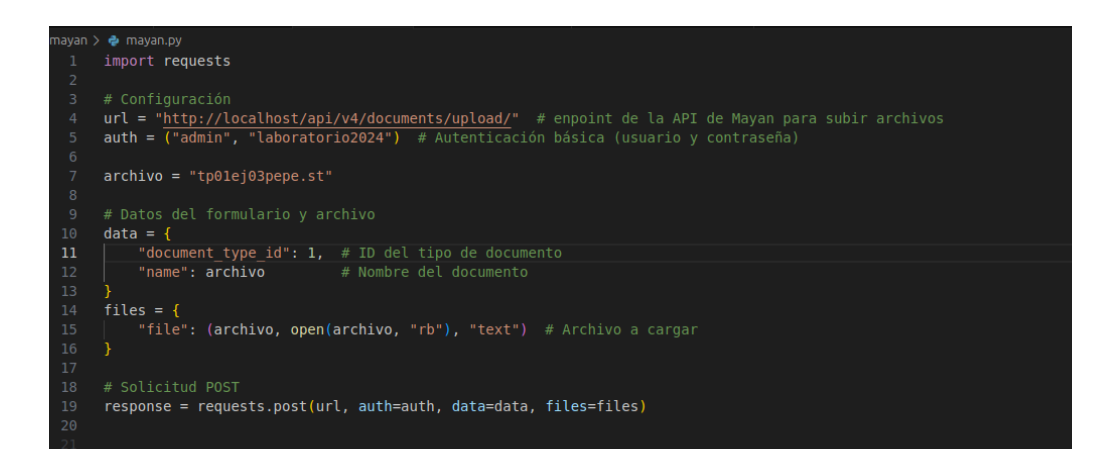

También subimos el archivo que queremos mandar por POST, el cual debe estar en la misma carpeta que el .py.

Los datos a completarse en auth, data y files, son los propios del usuario y archivo a subir.

Para finalizar, ejecutaremos con el siguiente comando:

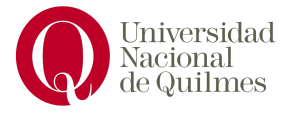

#### python3 mayan.py

y ya tendríamos nuestro documento subido en Mayan EDMS.

## Conclusión

La realización de este trabajo práctico profundizó el entendimiento de la materia "Laboratorio de Redes y Sistemas Operativos", logrando profundizar los temas que presenta y, a su vez, ser una motivación para pensar distintas soluciones a los problemas que surgieron al realizar la instalación y configuración de un servicio de red que, posteriormente, lograría ponerse en marcha.

Agradecemos al profesor por darnos la posibilidad de realizar este proyecto y por tomarse el tiempo de realizar la corrección de los trabajos.